## Lynbrook Robotics Software

Installation

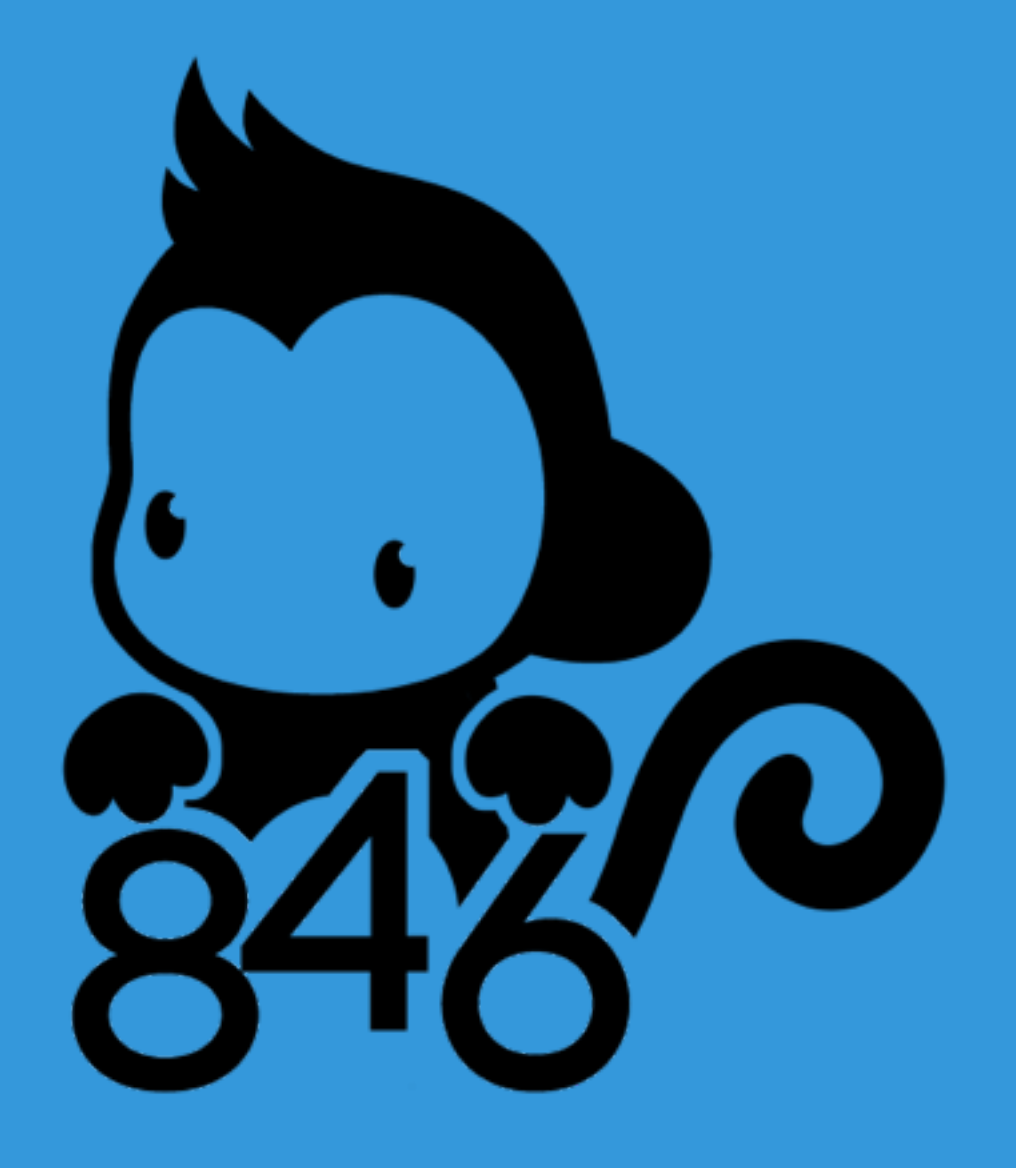

## IntelliJ IDEA

http://team846.github.io/software-docs/software-setup/ide/

- Download at <u>https://goo.gl/drUJn4</u>
- Install the Scala plugin
- Check your Java version by running *java -version* in the command line
  - If Java is not installed, download at <u>http://goo.gl/3jVNdh</u>
- Create an empty Java project
  - You will need to select the location of your JDK installation

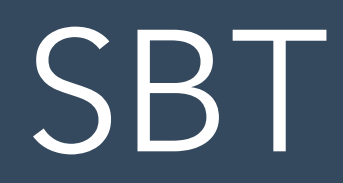

• <u>http://www.scala-sbt.org/release/tutorial/Setup.html</u>

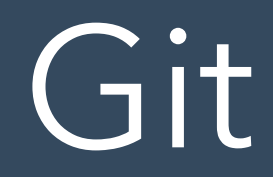

• <u>https://desktop.github.com/</u>

## Let's Test!

- Clone the repository from Team846/softwareworkshops
- Open the project in IntelliJ IDEA
- Run the main program
- Change the program to say hello to yourself!